## 安徽省西门子授权供应商---西门子电机宣城市总代理

| 产品名称 | 安徽省西门子授权供应商西门子电机宣城市总<br>代理                     |
|------|------------------------------------------------|
| 公司名称 | 广东湘恒智能科技有限公司                                   |
| 价格   | .00/件                                          |
| 规格参数 | 西门子PLC:西门子伺服电机<br>西门子触摸屏:西门子电缆<br>西门子变频器:西门子模块 |
| 公司地址 | 惠州大亚湾澳头石化大道中480号太东天地花园2<br>栋二单元9层01号房(仅限办公)    |
| 联系电话 | 13510737515 13185520415                        |

## 产品详情

测试环境:

1软件

STEP7 Micro/WIN SMART V2.6

2硬件

2.1IO Controller:

CPU:S7-200 SMART ST20(V2.5版本以上)

IP地址:192.168.2.1

2.2IO Device:

CPU:S7-200 SMART ST20(V2.5版本以上)

IP地址:192.168.2.2

## 智能设备组态:

Step1

新建空白项目,打开系统块,选择正确的CPU和固件版本,设置选择CPU启动后的模式为运行。

Step2

打开PROFINET配置向导,将CPU配置为智能设备并设定IP地址和设备名称。

Step3

添加传输区,确定合适的地址来进行数据交换。

(备注:最多可添加8个传输区,输入和输出各最多支持128个字节)

Step4

设定好标识符后选择合适的文件夹导出GSD文件。

(备注:标识符只作为区分GSD文件用,通讯时以设备名称为准)

控制器组态:

Step1

新建空白项目,打开系统块,选择正确的CPU和固件版本,设置选择CPU启动后的模式为运行。

Step2

导入从智能设备导出的GSD文件。

Step3

打开PROFINET配置向导,将CPU配置为控制器并设定IP地址和设备名称。

Step4

从硬件目录中PROFINET-IO, PLCs, SIEMENS,CPU ST20下,选择刚刚添加好的GSD文件,拖放至设备表中。

此处设备名称和IP地址均直接由GSD文件指定好,无需再手动修改。

Step5

核对GSD文件中已经添加好的传输区,无法修改传输区的数据长度及输入/输出方向,仅可修改传输区条目的起始地址;

设置合适的更新时间及数据保持后无特殊情况点击生成按钮即可。

运行结果: